# **Configuration Guide**

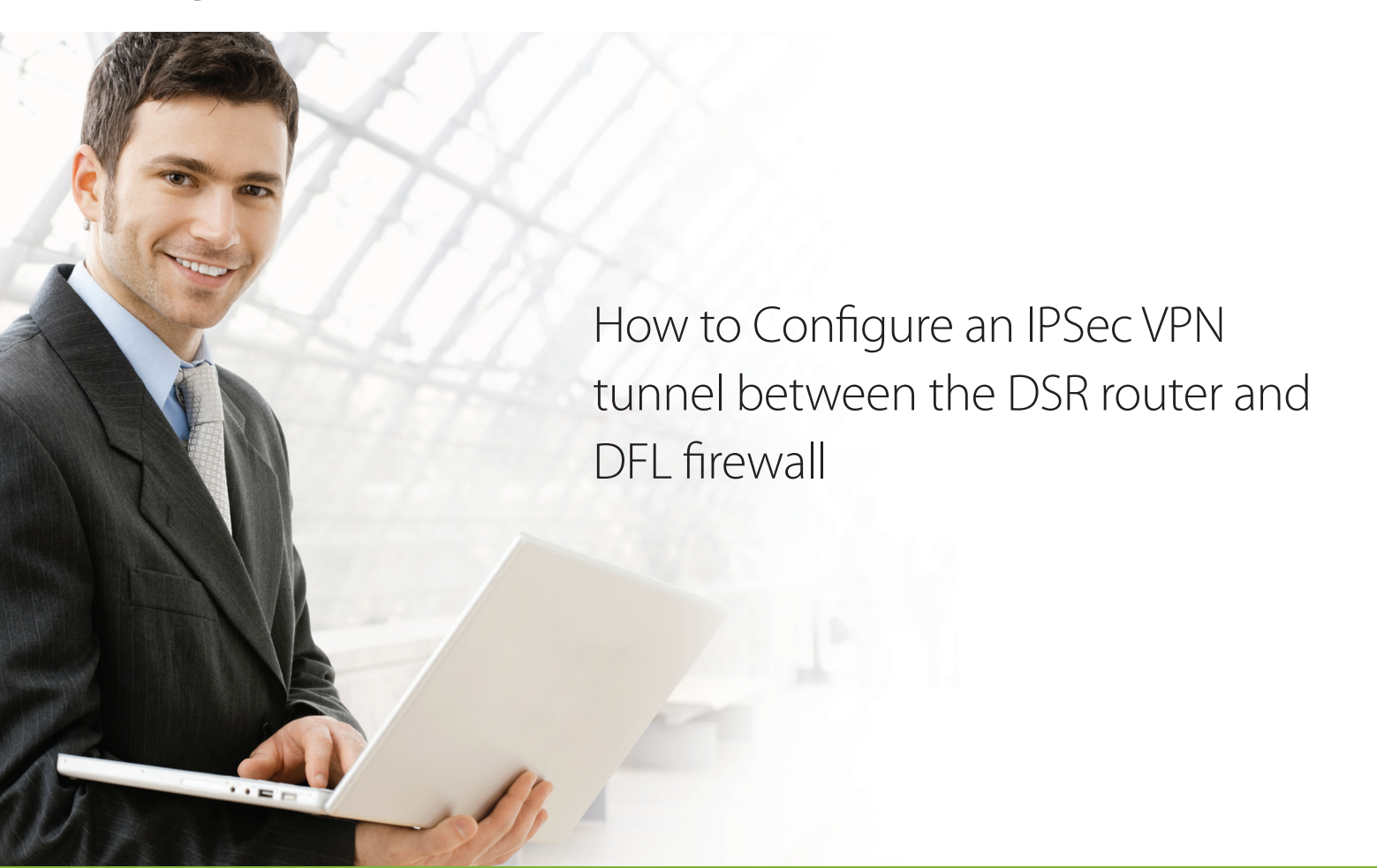

### **Overview**

The IPSec gateway-to-gateway VPN tunnel using pre-shared keys (PSK) is the most secure method to ensure end-to-end data security across the Internet.

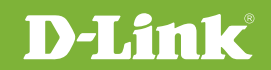

# Scope

This document describes the configuration of D-Link DSR Series routers to implement an IPSec VPN tunnel secured with pre-shared keys. This use case will cover IPSec VPN tunnel configuration between a D-Link DSR-250N router and DFL-860E firewall.

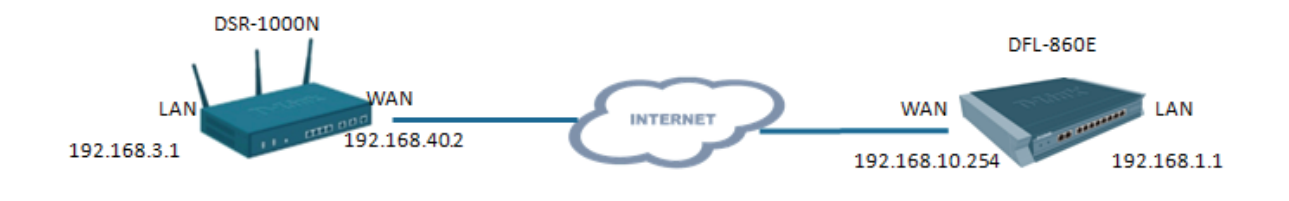

### Configuring the DFL-860E

### **Step 1**. Go to Object>>InterfaceAddresses

| 😚 Home 🗏 🔣 Configuration 🗸 🕴 🎢 T | Fools 🗸 📔 🚳 Status 🖲 | 🖌 🔌 Maintenance 🗸                                                               |                           |                  | 😚 Logout   🔞                                                     |
|----------------------------------|----------------------|---------------------------------------------------------------------------------|---------------------------|------------------|------------------------------------------------------------------|
| IP Settings                      | Add -                | eAddresses<br>bider can be used to group related address obj<br>dit this object | acts for better overview. |                  |                                                                  |
| Conn. Timeout Settings           | #                    | Name                                                                            | Address                   | User Auth Groups | Comments                                                         |
| Sength Limit Settings            | 1                    | 🦁 wan1_ip                                                                       | 0.0.0                     |                  | IPAddress of interface wan1                                      |
| Fragmentation Settings           | 2                    | 🦁 waninet                                                                       | 0.0.0/0                   |                  | The network on interface wan1                                    |
| Local Reassembly Settings        | 3                    | 🍹 lan_ip                                                                        | 192.168.10.1              |                  | IPAddress of interface lan                                       |
| SSL Settings                     | 4                    | 💡 lannet                                                                        | 192.168.10.0/24           |                  | The network on interface lan                                     |
| Misc. Settings                   | 5                    | 🤤 dmz_ip                                                                        | 172.17.100.254 💥 Dele     | te               | IPAddress of interface dmz                                       |
| 🖻 🔛 Objects                      | 6                    | 🐺 dmznet                                                                        | 172.17.100.0/24           | ble              | The network on interface dmz                                     |
| 🖻 🙀 Address Book                 | 7                    | 🤤 wan2_ip                                                                       | 192.168.120.254 == New    | Group            | IPAddress of interface wan2                                      |
| - DHCPAddresses                  | 8                    | 🤤 wan2net                                                                       | 192.168.120.0/24 A Move   | e to Top         | The network on interface wan2                                    |
|                                  | 9                    | 🤤 wan1_gw                                                                       | 0.0.0.0                   | eUp              | Default gateway for interface wan1                               |
| - DALG with AV/WCF               | 10                   | 🗟 wan1_dns1                                                                     | 0.0.0.0 🔬 Move            | e to Index       | Primary DNS server for interface<br>wan1                         |
| - Services                       | 11                   | 🤤 wan1_dns2                                                                     | 0.0.0.0 🐺 Move            | e Down           | Secondary DNS server for interface                               |
| NAT Pools                        |                      |                                                                                 | 🚸 Move                    | e to Bottom      | Wall                                                             |
| Schedules                        |                      |                                                                                 |                           |                  | <ol> <li>Right-click on a row for additional options.</li> </ol> |
|                                  |                      |                                                                                 |                           |                  |                                                                  |
| 🖻 🙀 VPN Objects                  |                      |                                                                                 |                           |                  |                                                                  |

Edit lan-ip 192.168.10.1 to 192.168.1.1; Click **OK** to save the setting.

| Use an IP4 Address item to define a name for a specific IP4 host, network or range.                  |           |
|----------------------------------------------------------------------------------------------------|-----------|
| General User Authentication                                                                          |           |
| 1 General                                                                                            |           |
| Name:         Ian_jp           Address:         192.168.1.1           ① Comments         192.168.1.1 |           |
| Comments: IPAddress of Interface Ian                                                                 |           |
|                                                                                                    | OK Cancel |

Edit lannet 192.168.10.0/24 to 192.168.1.0/24; Click **OK** to save the setting.

| Use an IP4 Address Item to define a name for a specific IP4 host, network or range |           |
|------------------------------------------------------------------------------------|-----------|
| General User Authentication                                                        |           |
| 🕑 General                                                                          |           |
| Name: lannet                                                                       |           |
| Address: 192.168.1.0/24                                                            |           |
|                                                                                    |           |
| Omments                                                                            |           |
| Comments: The network on Interface Ian                                             |           |
|                                                                                    |           |
|                                                                                    | OK Cancel |

After editing, the following page will display:

| An address f | eAddresses<br>older can be used to group related address objec | ts for better overview. |                  |                                            |
|--------------|----------------------------------------------------------------|-------------------------|------------------|--------------------------------------------|
| 🎦 Add 👻 🛃 E  | dit this object                                                |                         |                  |                                            |
| #            | Name                                                           | Address                 | User Auth Groups | Comments                                   |
| 1            | 🤤 wan1_ip                                                      | 0.0.0.0                 |                  | IPAddress of interface wan1                |
| 2            | 🦁 wan1net                                                      | 0.0.0/0                 |                  | The network on interface wan1              |
| 3            | 🗟 lan_ip                                                       | 192.168.1.1             |                  | IPAddress of interface lan                 |
| 4            | 🤤 lannet                                                       | 192.168.1.0/24          |                  | The network on interface lan               |
| 5            | 😽 dmz_ip                                                       | 172.17.100.254          |                  | IPAddress of interface dmz                 |
| 6            | 😼 dmznet                                                       | 172.17.100.0/24         |                  | The network on interface dmz               |
| 7            | 🤤 wan2_ip                                                      | 192.168.120.254         |                  | IPAddress of interface wan2                |
| 8            | 🤤 wan2net                                                      | 192.168.120.0/24        |                  | The network on interface wan2              |
| 9            | 🦁 wan1_gw                                                      | 0.0.0.0                 |                  | Default gateway for interface wan1         |
| 10           | 🤤 wan1_dns1                                                    | 0.0.0.0                 |                  | Primary DNS server for interface<br>wan1   |
| 11           | 🗟 wan1_dns2                                                    | 0.0.0.0                 |                  | Secondary DNS server for interface<br>wan1 |
|              |                                                                |                         |                  | Bight-click on a row for additional option |

#### Step 2. Go to Object>>DHCPAddresses

Edit lan\_dhcpserver\_range 192.168.10.100-192.168.10.200 to 192.168.1.100-192.168.1.200;

Edit lan\_dhcpserver\_gw 192.168.10.1 to 192.168.1.1;

Edit lan\_dhcpserver\_dns1 192.168.10.1 to 192.168.1.1;

| Dipects                                                                                                    | An address | Addresses<br>folder can be used to group related address objects for bet | ter overview.               |                  |
|----------------------------------------------------------------------------------------------------|------------|--------------------------------------------------------------------------|-----------------------------|------------------|
| DHCPAddresses                                                                                                    | 🎦 Add 👻 🛃  | Edit this object                                                         |                             |                  |
| ALG with AV/WCF                                                                                                    | #          | Name                                                                     | Address                     | User Auth Groups |
| - Contraction - Contraction - | 1          | 😽 lan_dhcpserver_range                                                   | 192.168.1.100-192.168.1.200 |                  |
| - IP Pools                                                                                                    | 2          | 🤤 lan_dhcpserver_netmask                                                 | 255.255.255.0               |                  |
|                                                                                                    | 3          | 😽 lan_dhcpserver_gw                                                      | 192.168.1.1                 |                  |
| Schedules                                                                                                    | 4          | 😽 lan_dhcpserver_dns1                                                    | 192.168.1.1                 |                  |
|                                                                                                    |            |                                                                          |                             |                  |

#### Step 3. Go to Configuration>>Save and Activate; click OK to save the settings.

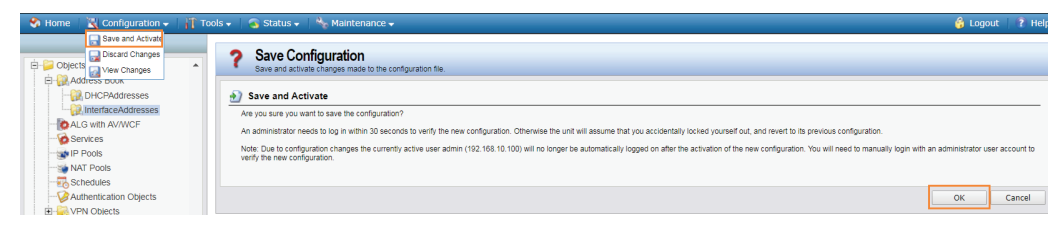

Step 4. Go to Objects > Address Book > Interface Addresses. Click on Add and select IP4 address.

| D-Link<br>Building Networks for People                |                                                                                              |                                                   |                            |
|-------------------------------------------------------|----------------------------------------------------------------------------------------------|---------------------------------------------------|----------------------------|
| 🛭 😚 Home 🛛 🔣 Configuration 🚽 🛛 👖 Too                  | ls 🗸 🔰 🚳 Status 🗸 🛛 🔩 M                                                                      | laintenance 🗸                                     |                            |
| DFL-860E<br>B System<br>D Dects<br>D Dects<br>D Dects | An address folder can b<br>An address folder can b<br>Add  Add  Add  Add  Add  Add  Add  Add | ESSES<br>e used to group related address ob<br>ct | jects for better overview. |
| DHCPAddresses                                         | Ethernet Address                                                                             | Name                                              | Address                    |
| InterfaceAddresses                                    | Ethernet Address Group                                                                       | wan1_ip                                           | 0.0.0/0                    |
| ALG WITH AV/WCF                                       | 🗟 IP4 Address                                                                                | 🖓 lan ip                                          | 192.168.1.1                |
|                                                       | 4                                                                                            | lannet                                            | 192.168.1.0/24             |
| NAT Pools                                             | 5                                                                                            | 😓 dmz_ip                                          | 172.17.100.254             |
|                                                       | 6                                                                                            | 🗟 dmznet                                          | 172.17.100.0/24            |
| Authentication Objects                                | 7                                                                                            | 🗟 wan2_ip                                         | 192.168.120.254            |
| E VPN Objects                                         | 8                                                                                            | 🤤 wan2net                                         | 192.168.120.0/24           |
| HTTP Banner Files                                     | 9                                                                                            | 🤤 wan1_gw                                         | 0.0.0.0                    |
| E Rules                                               | 10                                                                                           | 🤤 wan1_dns1                                       | 0.0.0.0                    |
| Interfaces     Routing                                | 11                                                                                           | 🗟 wan1_dns2                                       | 0.0.0.0                    |

Specify the settings of the remote network at the other end of the VPN tunnel.

In the Name field enter VPN-Remote-LAN.

In the Address field enter the Subnet ID and Mask Bits for the remote network: in our example it is 192.168.10.0/24.

Click the **OK** button.

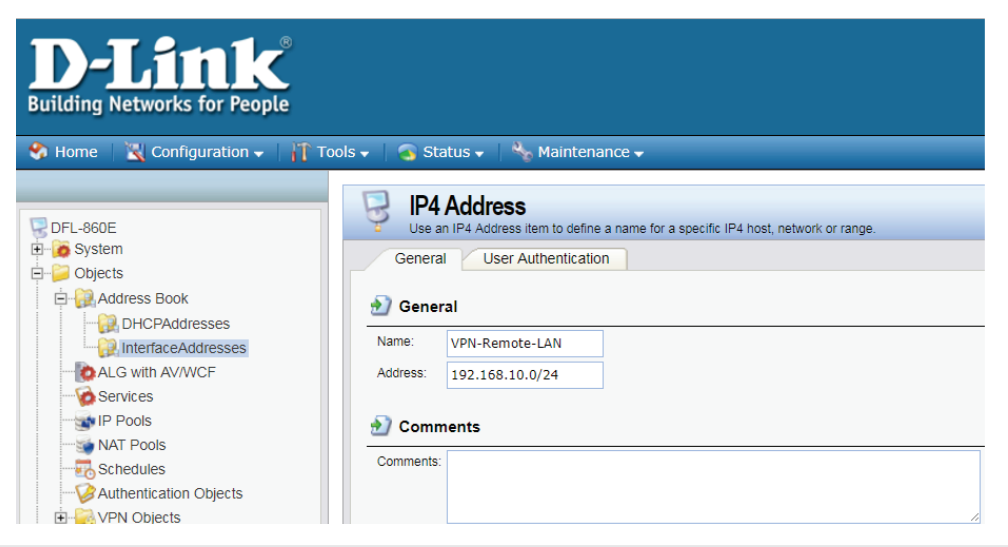

Step 5. Add another IP Address. Enter the settings of the VPN endpoint-this is the public IP address of DSR-250N.

In the Name field enter **VPN-Remote-IP**.

In the Address field specify the public IP address of the remote network.

| Use an IP4  | dciress<br>*4 Address item to define a name for a specific IP4 host, network or range. |           |
|-------------|----------------------------------------------------------------------------------------|-----------|
| General     | User Authentication                                                                    |           |
| 射 General   |                                                                                        |           |
| Name: VP    | PN-Remote-IP                                                                           |           |
| Address: 17 | 72.17.2.17                                                                             |           |
| 射 Commen    | nts                                                                                    |           |
| Comments:   |                                                                                        |           |
|             |                                                                                        | OK Cancel |
|             |                                                                                        | UK Carce  |

Step 6. Go to Object > Authentication Objects. Click on Add and select Pre-Shared Key.

| D-Link<br>Building Networks for People                                                                                                    |                                                                                                 |                                                                          |                     |               | Logged in as administrator<br>admin - 192.168.1.100 |
|----------------------------------------------------------------------------------------------------|-------------------------------------------------------------------------------------------------|--------------------------------------------------------------------------|---------------------|---------------|-----------------------------------------------------|
| 🥎 Home 🛛 🔣 Configuration 🗸 🕴 👔 1                                                                                                    | Tools 🗸 📔 🚳 Status 🗸 🛛 🔩 I                                                                      | Maintenance 🗸                                                            |                     |               | 😚 Logout 🕴 🔞 He                                     |
| PFI-800E     Optets     Optets     Opte | Act thentication<br>Act remove and most<br>Act •<br>Constant<br>Set Chent Key<br>Stat Chent Key | n Objects<br>Pre-Sharec Kays and Cetificates<br>Name<br>Int TPSAdminCert | Type<br>Certificate | Type<br>Local | Comments                                            |

Enter the Pre-Shared Key settings for your VPN tunnel.

In the Name field, type Pre-Shared-Key.

In the Shared Secret field, select the type of key you want to use and type in the key. In our example we are using ASCII key (passphrase). Note that you will need to use exactly the same key when setting up the firewall on the other end of the tunnel.

Click **OK** when done.

| 😨 DFL-860E               | Pre-Shared Key Post Che-shared Key authentication is based on a shared secret that is known only by the parties involved.                                     |
|--------------------------|----------------------------------------------------------------------------------------------------|
| E - 6 System             | Control                                                                                                    |
| - Chierts                | General                                                                                                    |
| Address Book             | 🕑 General                                                                                                    |
| Constant .               | Name: pre_Shared_Key                                                                                                    |
| Services                 |                                                                                                    |
| Pools                    |                                                                                                    |
|                          | Shared Secret                                                                                                    |
| Schedules                |                                                                                                    |
| Concurrent and Chilester | Passphrase                                                                                                    |
| Authentication Objects   | Shared Secret:                                                                                                    |
| E 🙀 VPN Objects          |                                                                                                    |
| HTTP Banner Files        | Confirm Secret:                                                                                                    |
| 🗈 🕞 Rules                | A PSK containing non-ASCII characters might be encoded differently on other systems and cause a mismatch, e.g. Windows uses UTF-16 while CorePlus uses UTF-8. |
| Interfaces               |                                                                                                    |
| E- 👸 Routing             | Hexadecimal key                                                                                                    |
| 😟 🥁 IDP / IPS            | Passphrase:                                                                                                    |
| User Authentication      | Generate Pandom Key                                                                                                    |
| 🗊 🔞 Traffic Management   |                                                                                                    |
| Tel- ConeDefense         |                                                                                                    |

**Step 7.** Go to Interfaces > IPSec. Click on **Add** and select **IPSec Tunnel**.

| 🚯 Home 🗏 📉 Configuration 🗸 🗌 👬 1                                                         | Fools 🗸 🕴 🚳 Status 🗸 🗌 🗞 Maintenance    | <b>*</b> .                       |                                   |                 |      | 👶 Logout 📔 🔋 Hel                             |
|------------------------------------------------------------------------------------------|-----------------------------------------|----------------------------------|-----------------------------------|-----------------|------|----------------------------------------------|
| PFL-860E                                                                                 | Manage the IPsec tunnel interfaces used | d for establishing IPsec VPN cor | nections to and from this system. |                 |      |                                              |
| E jo System<br>E jo Objects<br>E jo Rules                                                | Add  Add  Advanced Settings             |                                  |                                   |                 |      |                                              |
| E- Canterfaces                                                                           | # Name                                  | Local Net                        | Remote Net                        | Remote Endpoint | Auth | Comments                                     |
| Ethernet                                                                                 |                                         |                                  |                                   |                 |      | Right-click on a row for additional options. |
| PPPOE<br>PFTP/L2TP Servers<br>PPTP/L2TP Clients<br>Switch Management<br>interface Groups |                                         |                                  |                                   |                 |      |                                              |

Enter your IPSec tunnel settings.

In the Name field, enter IPSec-tunnel.

In the Local Network field, select **lannet** (this is the private network on this side of the VPN tunnel).

In the Remote Network field, select **VPN-Remote-LAN** (this is the private network on the other side of the VPN tunnel, see **Step 4**).

In the Remote Endpoint field, select **VPN-Remote-IP** (this is the public IP address of the remote network, see **Step 5**).

Encapsulation Mode should be set to **Tunnel**.

Under Algorithms select the desired algorithms and IKE/IPSec Lifetime. In our example we are using Medium settings.

You can modify or add your own set of security algorithms under Objects > VPN Objects > IKE Algorithms and IPSec Algorithms.

| - 🍣 Home 🛛 🔣 Configuration 🚽 🛛 👬                                                                                                    | Tools 🗸 🛛 🕤 Status 🗸 🗌                                                                                                    | Naintenance -                                                 |                                   |                         |                                 |      |       |   |      | 😚 Logou | it   የ |
|----------------------------------------------------------------------------------------------------|----------------------------------------------------------------------------------------------------|---------------------------------------------------------------|-----------------------------------|-------------------------|---------------------------------|------|-------|---|------|---------|--------|
| PFL-560E  Objects  Control Control Co | Brec Lune I     Annovember 2     Annovember 2     Annovember 2     Annovember 2     Annovember 2     Annovember 2     Annovember 2     Algorithms | IPSec-tunnel Innet VPN-Remote-LAN VPN-Remote-IP Tunnel (None) | ec endpoint and will<br>h Routing | appear as a logical int | erface in the sys<br>Keep-alive | tem. | <br>_ | _ | <br> |         |        |
| B G Routing<br>B G DP / IPS<br>C Lese Authentication<br>B G Lese Authentication<br>B G Traffic Management<br>B G ZoneDetense                                                                                                    | IKE Algorithms:<br>IKE Lifetime:<br>IPsec Algorithms:<br>IPsec Lifetime:<br>IPsec Lifetime:                                                       | Medium<br>28800<br>Medium<br>3600<br>0                        | ×<br>×                            |                         | seconds<br>seconds<br>kilobytes |      |       |   |      |         |        |

Click on Authentication tab. Make sure the **Pre-Shared Key** option is enabled. Select the **Pre-Shared-Key** in the

dropdown menu (see **Step 6**).

Click on the **OK** button

| General Authent      | ication XAuth Ro | uting IKE Settings Ke | ep-alive Advance | d |  |  |
|----------------------|------------------|-----------------------|------------------|---|--|--|
| Authentication       |                  |                       |                  |   |  |  |
| X.509 Certificate    |                  |                       |                  |   |  |  |
| Root Certificate(s)  |                  |                       |                  |   |  |  |
| HTTPSAdminCert       | ×<br>×           | ×                     |                  |   |  |  |
| Gateway certificate: | (Nono)           |                       |                  |   |  |  |
| Identification list  |                  |                       |                  |   |  |  |
| identification list. | (None)           |                       |                  |   |  |  |
| Pre-shared Key       |                  |                       |                  |   |  |  |
| Des also and loss of | a at 1.0         |                       |                  |   |  |  |

**Step 8.** Go to Interfaces > Interface Groups. Click on **Add** and select **Interface Group**.

| 😚 Home 🛛 🔣 Configuration 🗸 🗌 👬                                                                     | Tools 🗸 🛛 🚳 Status 🖌 👋 Mainte | nance 🗸                                            |         | 👶 Logout 👘 🦹 H                               |
|----------------------------------------------------------------------------------------------------|-------------------------------|----------------------------------------------------|---------|----------------------------------------------|
| DFL-860E                                                                                           | Interface Groups              | e several interfaces for simplified policy manager | nent.   |                                              |
| B Dijects<br>B Rules                                                                               | Add -                         |                                                    |         |                                              |
| E 🔒 Interfaces                                                                                     |                               | Name                                               | Members | Comments                                     |
| - Wethernet<br>- WVLAN<br>- 😚 IPsec<br>- 🐯 GRE                                                     |                               |                                                    |         | Right-click on a row for additional options. |
| PPPoE     PTP/L2TP Servers     PTP/L2TP Clients     Switch Management     Interface Groups     ARP |                               |                                                    |         |                                              |

Create a group which has your IPSec tunnel and your LAN.

In the Name field, type *IPSec-LAN*.

Under Interfaces add **IPSec-tunnel** and **Ian** into the Selected field.

| Click on the | OK button. |
|--------------|------------|
|--------------|------------|

| Interface Group                                                                        |           |
|----------------------------------------------------------------------------------------|-----------|
| Use an interface group to combine several interfaces for a simplified security policy. |           |
| General                                                                                |           |
|                                                                                        |           |
| 2) General                                                                             |           |
| Name: IPSec-LAN                                                                        |           |
| Security/Transport Equivalent                                                          |           |
|                                                                                        |           |
| *) Interfaces                                                                          |           |
|                                                                                        |           |
| Available Selected IPSec-tunnel                                                        |           |
| dmz lan lan                                                                            |           |
| wan1 wan2                                                                              |           |
|                                                                                        |           |
|                                                                                        |           |
|                                                                                        |           |
|                                                                                        |           |
|                                                                                        |           |
| 2 Comments                                                                             |           |
| Comments:                                                                              |           |
|                                                                                        |           |
|                                                                                        |           |
|                                                                                        |           |
|                                                                                        | OK Cancel |
|                                                                                        |           |

### **Step 9.** Go to Rules > IP Rules. Click on **Add** and select **IP Rule**.

| 🚳 Status 🗸 🛛 Naintenance 🚽                                                                                                    |                                                                                                    |                                                                                                    |                                                                                                    |                                                                                                    |                                                                                                    | 👶 Logout                                                                                                    | 🕐 Helj                                                                                                    |
|----------------------------------------------------------------------------------------------------|----------------------------------------------------------------------------------------------------|----------------------------------------------------------------------------------------------------|----------------------------------------------------------------------------------------------------|----------------------------------------------------------------------------------------------------|----------------------------------------------------------------------------------------------------|----------------------------------------------------------------------------------------------------|----------------------------------------------------------------------------------------------------|
| IP Rules<br>IP ries are used to fiter IP-based network<br>Ads •<br>IP Rule Folder<br>IP Rule Folder<br>I | k traffic. In addition, they provi<br>Action<br>Mallow                                                                                                    | de means for address trar<br>Src If                                                                                                    | hslähon as well as Server Load<br>Src Net<br>∳ lannet                                                                                                    | balancing.<br>Dest If                                                                                                    | Dest Net<br>Ģ lan_ip                                                                                                    | Service                                                                                                    | tions.                                                                                                    |
|                                                                                                    | Status      Maintenance     Pruse are used to fifter P-based networ     Pruse are used to fifter P-based networ     Pruse     Pruse     pruse     pruse     pruse     pruse     pruse     pruse     pruse     pruse     pruse     pruse     pruse     pruse | Status -      Maintenance -      IP Aule     Status -      Maintenance -      IP Aule     Status -      Status -      Statu | Status - Maintenance -  IP Rules IP rules IP rules an used to film IP Based network traffic. In addition, they provide means for address traffic Rule Factor P Rule Rule Rule Rule Rule Rule Rule Rule | Status -     No       P Rules     IP rules are used to filter IP-based network traffic. In addition, they provide means for address translation as well as Server Los Mol -       P Rule Fouldr     Nome       Action     Size Lf       Size Fouldr       P Rule     Nome       Action     Size Lf       Size Fouldr     Size Net       Imme     Action       Size Lg     Imme       Imme     Action       Imme     Action       Imme     Imme       Imme     Imme </td <td>Status - No Maintenance -  IP Rules  IP rules IP rules are used to filter P-based network traffic. In addition, they provide means for address translation as well as Server Load Balancing.  Add -  P Rule Fader Rule Fader Rule Fade</td> <td>Status -<br/>Maintennance -<br/>PRules<br/>Professes and to filter P-based retwork traffic in addition, they provide means for address fransistion as well as Server Load Balancing<br/>Also<br/>PRules<br/>PRules<br/>PRULes<br/>PRULes<br/>PRULe</td> <td>Status -      Autoreance -     Control Control Contro Control Control Control Control Control Control Con</td> | Status - No Maintenance -  IP Rules  IP rules IP rules are used to filter P-based network traffic. In addition, they provide means for address translation as well as Server Load Balancing.  Add -  P Rule Fader Rule Fader Rule Fade | Status -<br>Maintennance -<br>PRules<br>Professes and to filter P-based retwork traffic in addition, they provide means for address fransistion as well as Server Load Balancing<br>Also<br>PRules<br>PRules<br>PRULes<br>PRULes<br>PRULe | Status -      Autoreance -     Control Control Contro Control Control Control Control Control Control Con |

This rule will allow communication between the LAN and the IPSec tunnel.

In the Name field, type *IPSec-Allow*.

Under Action select **Allow**.

Under Service select **all\_services**.

Under Address Filter specify the following:

Source and Destination Interfaces: IPSec-LAN (this is the group you created in **Step 8**).

Source and Destination Network: select **all-nets**.

| ID E           | Dula                            |                                                                                                    |           |
|----------------|---------------------------------|----------------------------------------------------------------------------------------------------|-----------|
| 8 IPP<br>An IP | rule specifies what action to p | perform on network traffic that matches the specified filter criteria.                                                 |           |
| Genera         | Log Settings                    | NAT SAT Multiplex SAT SLB SAT SLB Monitors                                                                             |           |
| <b>_</b>       |                                 |                                                                                                    |           |
| 射 Gener        | ral                             |                                                                                                    |           |
| Name:          | IPSec-Allow                     |                                                                                                    |           |
| Action:        | Allow 🗸                         |                                                                                                    |           |
| Service:       | all_services 🗸                  |                                                                                                    |           |
| Schedule:      | (None) 🗸                        |                                                                                                    |           |
| -              |                                 |                                                                                                    |           |
| Addre          | ess Filter                      |                                                                                                    |           |
| Specify sou    | irce interface and source netw  | vork, together with destination interface and destination network. All parameters have to match for the rule to match. |           |
|                | Interface                       | Network                                                                                                    |           |
| Source:        | IPSec-LAN V                     | all-nets                                                                                                    |           |
| Destination:   | IPSec-LAN 🗸                     | ' all-nets                                                                                                    |           |
|                |                                 |                                                                                                    |           |
| 🛃 Comm         | nents                           |                                                                                                    |           |
| Comments:      |                                 |                                                                                                    |           |
|                |                                 |                                                                                                    |           |
|                |                                 | <i>N</i>                                                                                                    |           |
|                |                                 |                                                                                                    | OK Cancel |
|                |                                 |                                                                                                    |           |

Click on the Log Settings tab.

Select the **Enable Logging** option.

Click on the  $\ensuremath{\text{OK}}$  button when done.

| 8 IP Rule<br>An IP rule specifies what action to perform on network traffic that matches the specified fifter criteria.                         |           |
|----------------------------------------------------------------------------------------------------|-----------|
| General Log Settings NAT SAT Multiplex SAT SLB SAT SLB Monitors                                                                                 |           |
| General         Select if logging should be enabled and what severity to use.         Enable logging         Log with severity:         Default |           |
|                                                                                                    | OK Cancel |

Step 10. To save the new configuration, click on Configuration, in the top menu bar and select Save and Activate.

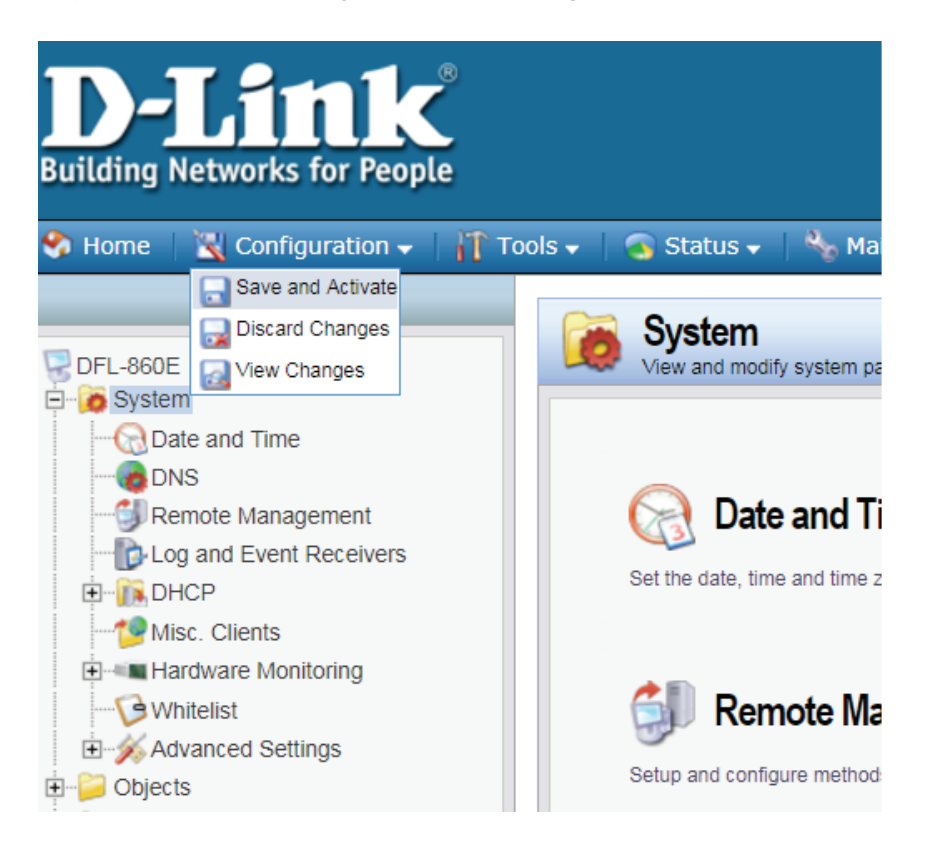

Click **OK** to confirm the new settings.

# Configuring the DSR-250N

Go to VPN>>IPsec VPN>>Policies to add an IPSec policy. Click Add New IPSec Policy and input the following:

| nis page sh<br>om this pa<br>ote: Policy | ows ti<br>ge.<br>with | he list of co<br>'*' represer | onfigu<br>nts a ( | rred IPsec VPM<br>Client Policy. | l polici | ies on the ro | uter  | . A user c    | an also    | add, dele | te, ed | it, enable, | disable a | ind export I | Psec V | PN poli | icies |
|------------------------------------------|-----------------------|-------------------------------|-------------------|----------------------------------|----------|---------------|-------|---------------|------------|-----------|--------|-------------|-----------|--------------|--------|---------|-------|
| Show 10                                  | • e                   | ntries [Righ                  | nt clici          | on record to                     | get mor  | re options ]  |       |               |            |           |        |             |           |              |        |         | ٩     |
| Status                                   | ¢                     | Name                          | ÷                 | Backup<br>Tunnel<br>Name         | ÷        | Туре          | ⇔     | IPSec<br>Mode | ÷          | Local     | θ      | Remote      | ÷         | Auth         | e      | ncr     | ÷     |
|                                          |                       |                               |                   |                                  |          | 1             | √o da | ta available  | e in table | 9         |        |             |           |              |        |         |       |
| howing 0 to                              | 0 of 0                | entries                       |                   |                                  |          |               |       |               |            |           |        |             |           | I Previous   | Next   | Las     | t 刘   |
|                                          |                       |                               |                   |                                  |          |               |       |               |            |           |        |             |           |              |        |         |       |

### Policy Name: IPSec

### Policy Type: Auto Policy

IP Protocol Version: IPv4

IKE Version: IKEv1

Select Local Gateway: Dedicated WAN

Remote Endpoint: **IP Address** 

IP Address / FQDN: The WAN IP address of your DFL-860E

Local IP: Subnet

Local Start IP Address: 192.168.10.0

Local Subnet Mask: 255.255.255.0

Remote IP: Subnet

Remote Start IP Address: 192.168.1.0

Remote Subnet Mask: 255.255.255.0

### Pre share Key: Your DFL-860E Pre share key

| IPSec Policy Configuration |               |                 | × |
|----------------------------|---------------|-----------------|---|
| General                    |               |                 | ^ |
| Policy Name                | IPSec         |                 |   |
| Policy Type                | Auto Policy   | •               |   |
| IP Protocol Version        | IPv4          | •               |   |
| IKE Version                | IKEv1         | •               |   |
| L2TP Mode                  | None          | •               |   |
| IPSec Mode                 | Tunnel Mode   |                 |   |
| Select Local Gateway       | Dedicated WAN | •               |   |
| Remote Endpoint            | IP Address    | •               |   |
| IP Address / FQDN          | 172.17.2.6    | DFL-860E WAN IP |   |
| Enable Mode Config         | OFF           |                 |   |
| 5 11 N 10105               |               |                 | • |
|                            |               | Save            |   |

| Protocol                  | ESP 🔻         |
|---------------------------|---------------|
| Enable DHCP               | OFF           |
| Local IP                  | Subnet 🔻      |
| Local Start IP Address    | 192.168.10.0  |
| Local Subnet Mask         | 255.255.255.0 |
| Remote IP                 | Subnet 🔻      |
| Remote Start IP Address   | 192.168.1.0   |
| Remote Subnet Mask        | 255.255.255.0 |
| Enable Keepalive          | OFF           |
| Phase1(IKE SA Parameters) |               |
| Exchange Mode             | Main 🔹        |
| Direction / Type          | Both          |

| This section refers to the |
|----------------------------|
| local internal network of  |
| the DSR-250N.              |
|                            |
| This section refers to the |
| remote internal network    |
| of the DFL-860E.           |

|   | MD5                             | SHA-1                               | ON  |
|---|---------------------------------|-------------------------------------|-----|
|   | SHA2-256                        | OFF SHA2-384                        | OFF |
|   | SHA2-512                        | OFF                                 |     |
|   | Authentication Method           | Pre-Shared Key                      |     |
|   | Pre-Shared Key                  | 1234567890 [Length: 8 - 49          |     |
|   | Diffie-Hellman (DH) Group       | Group 2 (1024 bit) 🔻                |     |
|   | SA-Lifetime                     | 28800 [Range: 300 - 604800] Seconds |     |
|   | Enable Dead Peer Detection      | OFF                                 |     |
|   | Extended Authentication         | None 🔻                              |     |
| 1 | Phase2-(Auto Policy Parameters) |                                     |     |
|   | SA Lifetime                     | 3600 Seconds T                      |     |

Authentication Method and Pre-Shared Key settings must be identical with remote Pre-Shared Key settings on the DFL-860E.

# Verifying the connection:

Go to Status>>Network Information>>Active VPNs>>IPSec SAs

Right click on **IPSec**, then select **Connect**.

| <b>D-Link</b><br>Unified Services Router -                                                                            | DSR-250N                                                                    |                | Logged in a<br>Se | as: admin (ADMIN)  <br>erial: QBDT123456789 | Language: English [US]<br>)   Firmware: 3.11_WW<br>Wizard System Sea | togout       |
|----------------------------------------------------------------------------------------------------|-----------------------------------------------------------------------------|----------------|-------------------|---------------------------------------------|----------------------------------------------------------------------|--------------|
| 🗥 Status                                                                                                    | 🛜 Wireless                                                                  | 💻 Network      | S VPN             | Security                                    | 🗘 Maintenance                                                        |              |
| Status » Network Information »<br>IPsec SAs SSL VPN Conn<br>This page lists current establis<br>Active IPSec SAs List | Active VPNs      IPsec SA nections     PPTP VPN Co hed IPsec Security Assoc | nnections Open | VPN Connections   | L2TP VPN Connec                             | stions GRE Tunnel Sta                                                | 2 O          |
| Show 10 Tentries [Right                                                                                               | click on record to get more                                                 | e options ]    |                   |                                             |                                                                      | ٩            |
| Policy Name                                                                                                    | Endpoint                                                                    | ⊖ tx (KB)      |                   | s) 🕀                                        | State                                                                | ⇔            |
| IPSec                                                                                                    | 172.17.2.6                                                                  | 0.00           | 0                 | Connect                                     | IPsec SA Not Established                                             | ext > Last > |

### Connection is established.

|              | 🝘 Status             | 🛜 Wireless              | 💻 Network        | A VPN             | Security         | 🗘 Maintenance                   |        |
|--------------|----------------------|-------------------------|------------------|-------------------|------------------|---------------------------------|--------|
| atus » Nei   | twork Information »  | Active VPNs » IPsec S   | iAs              |                   |                  |                                 | 00     |
|              |                      |                         | Operat           | tion Succeeded    |                  |                                 |        |
| IPsec SA     | AS SSL VPN Conne     | ections PPTP VPN (      | Connections Open | n VPN Connections | L2TP VPN Connect | ions GRE Tunnel Status          | ĺ      |
| is page lis  | ts current establish | ed IPsec Security Asso  | ociations.       |                   |                  |                                 |        |
| ctive IPS    | ec SAs List          |                         |                  |                   |                  |                                 |        |
| Show 10      | • entries [Right cl  | ick on record to get mo | ore options ]    |                   |                  |                                 | ٩      |
| Policy Na    | me 🗘                 | Endpoint                | ⊖ tx (KB)        | ⊖ tx (Packet      | s) 🕀 S           | tate                            | ⇔      |
| IPSec        |                      | 172.17.2.6              | 0.00             | 0                 | IF               | <sup>p</sup> sec SA Established |        |
| Showing 1 to | 1 of 1 entries       |                         |                  |                   | K                | First   Previous   Next         | Last 刘 |

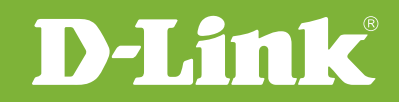

## Visit our website for more information www.dlink.com

D-Link, D-Link logo, D-Link sub brand logos and D-Link product trademarks are trademarks or registered trademarks of D-Link Corporation and its subsidiaries. All other third party marks mentioned herein are trademarks of the respective owners.

Copyright © 2017 D-Link Corporation. All Rights Reserved.